# **Steps for Registration of Institution**

(Note: In case facing difficulty in opening the web page at any stage please try to open in "Incognito Mode")

A. Visit National Award to Teachers-2023 website (<u>https://nat.aicte-india.org/</u>) .Home page will open as under.

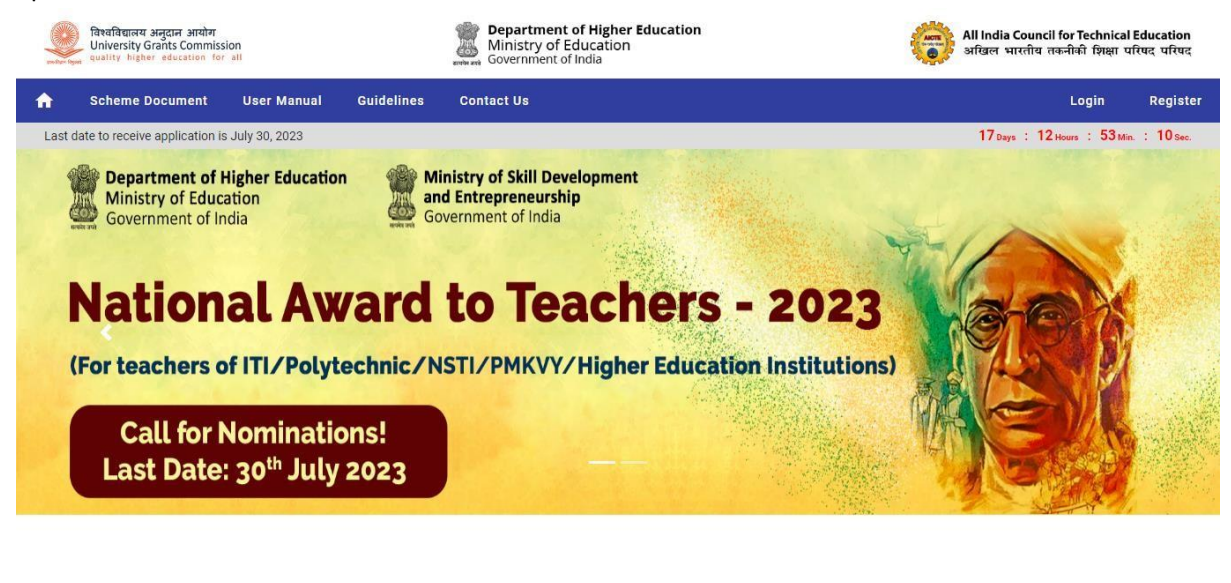

This Website developed and maintained by All India Council for Technical Educ

B. To register as an Institute for nomination click on Register > Select Type of Institute

For Technical/ Portal related issue: helpdesk1@aicte-india.org, for Others issues: ntaawards@aicte-india.org

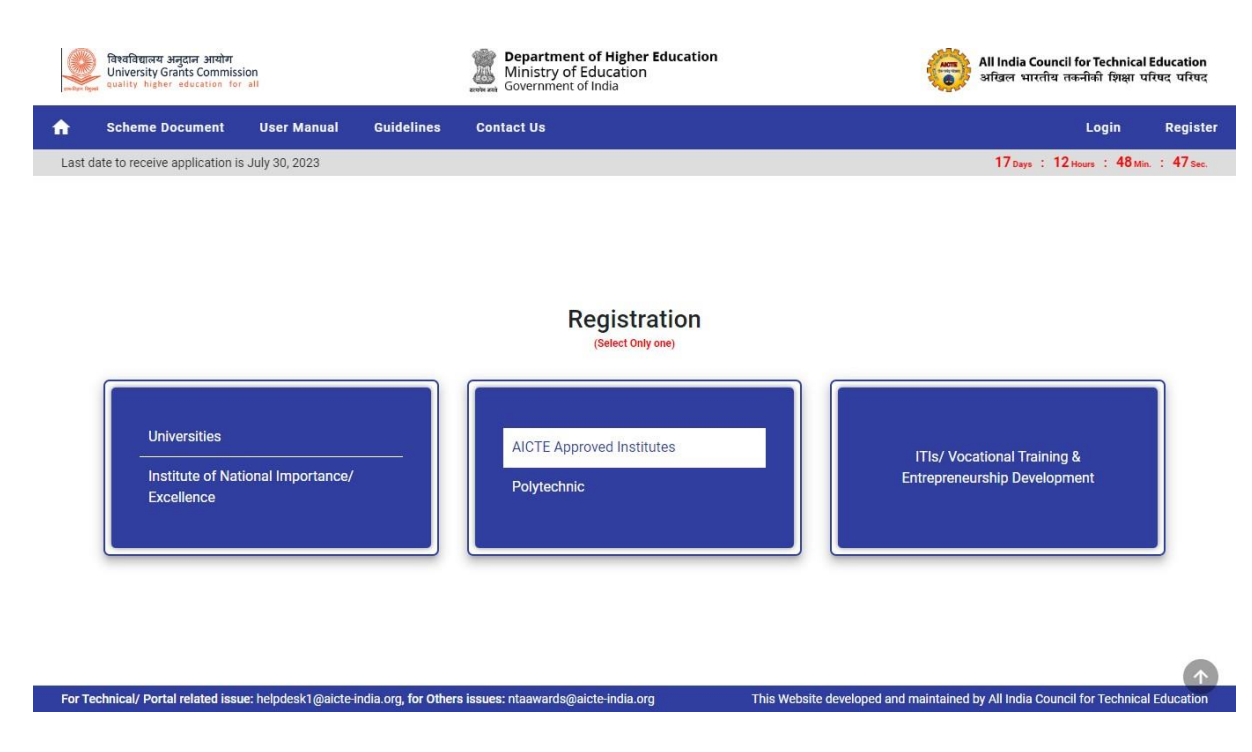

C. Upon selecting the Type of institute enter AICTE PID or AISHE-Code.

| विश्वविद्यालय अनुदान आयोग<br>University Grants Commission<br>quality higher education for all | Department of Higher Education     Ministry of Education     Government of India | All India Council for Technical Education<br>अखिल भारतीय तकनीकी शिक्षा परिषद परिष |  |  |  |  |
|-----------------------------------------------------------------------------------------------|----------------------------------------------------------------------------------|-----------------------------------------------------------------------------------|--|--|--|--|
| Scheme Document User Manual Guid                                                              | elines Contact Us                                                                | Login Register                                                                    |  |  |  |  |
| Last date to receive application is July 30, 2023                                             |                                                                                  | 17 Days : 12 Hours : 41 Min. : 17 Sec.                                            |  |  |  |  |
|                                                                                               | + <b>_</b> Register                                                              |                                                                                   |  |  |  |  |
|                                                                                               | You are registering as AICTE Approved Institute                                  |                                                                                   |  |  |  |  |
|                                                                                               | Permanent Institute ID Et 2223333 Et 2223333 Et 2223333                          |                                                                                   |  |  |  |  |
|                                                                                               | Institute Name     Test Institute of Technology                                  |                                                                                   |  |  |  |  |
|                                                                                               | Email ID manishk.chauhan@Intinfotech.com                                         |                                                                                   |  |  |  |  |
|                                                                                               | Password                                                                         |                                                                                   |  |  |  |  |
|                                                                                               | Confirm Password                                                                 |                                                                                   |  |  |  |  |
|                                                                                               | SIGN UP                                                                          |                                                                                   |  |  |  |  |
|                                                                                               |                                                                                  |                                                                                   |  |  |  |  |

D. Enter a valid password and click on SIGN UP button.

| विश्वविद्यालय अनुदान अ<br>University Grants Co<br>quality higher education | योग<br>nmission<br>on for all |            | Department of Higher Education     Ministry of Education     Government of India               | All India Council for Technical Education<br>अखिल भारतीय तकनीकी शिक्षा परिषद परिषद |  |  |  |  |
|----------------------------------------------------------------------------|-------------------------------|------------|------------------------------------------------------------------------------------------------|------------------------------------------------------------------------------------|--|--|--|--|
| Scheme Docume                                                              | nt User Manual                | Guidelines | Contact Us                                                                                     | Login Regista                                                                      |  |  |  |  |
| Last date to receive applica                                               | tion is July 30, 2023         |            |                                                                                                | 17 Days : 12 Hours : 36 Min. : 24 Sec.                                             |  |  |  |  |
|                                                                            |                               |            | + <b>_</b> Register                                                                            |                                                                                    |  |  |  |  |
|                                                                            |                               |            | You are registering as AICTE Approved Institute Permanent Institute ID T 1-2223333 Get Details |                                                                                    |  |  |  |  |
|                                                                            |                               |            | Test Institute of Technology                                                                   |                                                                                    |  |  |  |  |
|                                                                            |                               |            | Email ID manishk.chauhan@Intinfotech.com                                                       |                                                                                    |  |  |  |  |
|                                                                            |                               |            | Password                                                                                       |                                                                                    |  |  |  |  |
|                                                                            |                               |            | Confirm Password                                                                               |                                                                                    |  |  |  |  |
|                                                                            |                               |            | SIGN UP                                                                                        |                                                                                    |  |  |  |  |
|                                                                            |                               | _          |                                                                                                |                                                                                    |  |  |  |  |

E. After successful preliminary registration Login through valid Email and Password and verify the institute details.

In case you are not able to login due to unavailability of valid credentials, you can use Forget Password button.

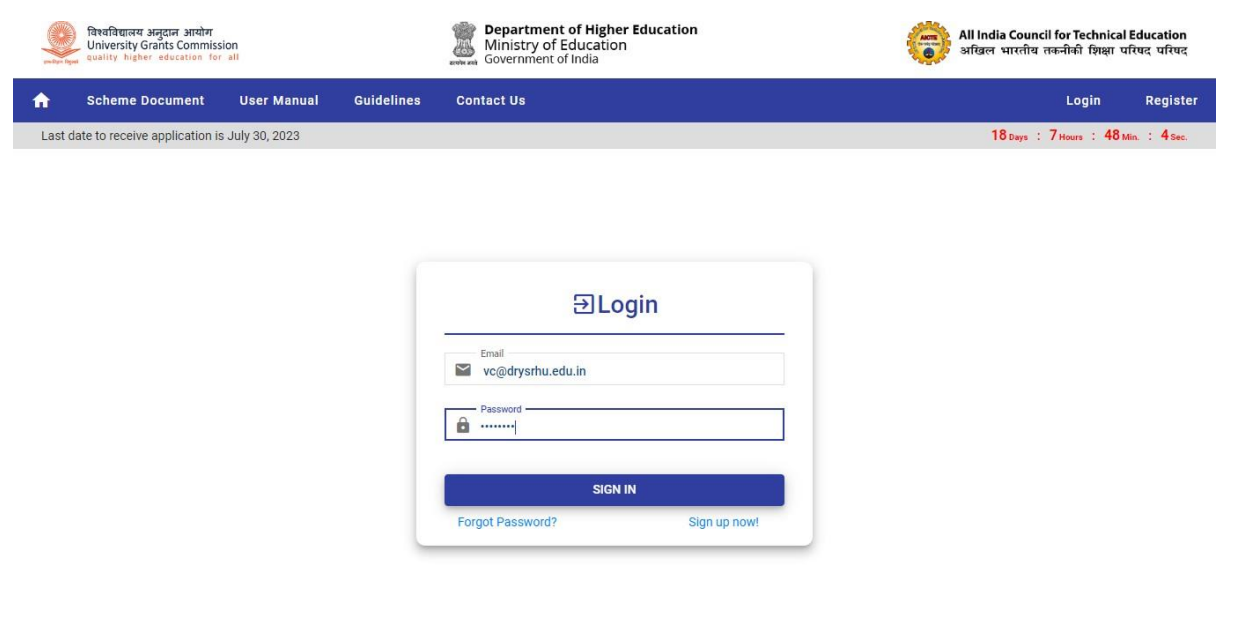

This Website developed and maintained by All India Council for Technical Education

For Technical/ Portal related issue: helpdesk1@aicte-india.org, for Others issues: ntaawards@aicte-india.org F. Now, click on Add Faculty (In case of AICTE PID Select from the available list) -and fill out the basic details for the nomination process. Nominated faculty will be available in the corresponding section.

| Ξ Scheme Document U            | ser Manual Guideline | 5               |            |                    |                   |        |                                 | 0 <b>6</b> |
|--------------------------------|----------------------|-----------------|------------|--------------------|-------------------|--------|---------------------------------|------------|
| •                              | Faculties Det        | ails            |            |                    |                   |        |                                 |            |
| Institute Details              | Search               |                 |            | Q                  |                   |        | Add I                           | Faculty    |
| Faculty List                   | Faculty Unique ID    | Faculty<br>Name | Mobile     | Department/Program |                   | Gender | Email                           | Nominate   |
| Nominated Faculty              | 123                  | Piyush          | 8860040438 | PnAP               | 1                 | Male   | itpnap@aicte-india.org          | 2/         |
| Received Faculty's Application | 123456               | brij<br>mohanq  | 9810088134 | STDC               | 1                 | Male   | itstdc@aicte-india.org          | 2/         |
|                                | 12196                | Gaurav          | 9911723463 | ATAL               | 1                 | Male   | helpdesktlb@aicte-<br>india.org | 2/         |
|                                | 56789                | Arpit           | 8004940978 | MSDE               | 1                 | Male   | arpit.sri@gov.in                | 2/         |
|                                | 794yr936sindoor      | Sindoori        | 7007098951 | MSDE               | I                 | Female | sindoori98@gmail.com            | 2/         |
|                                |                      |                 |            |                    | Items per page: 5 | *      | 1 - 5 of 5   < <                | > >1       |

| बिश्वविद्यालय<br>University (<br>quality high | अनुदान आयोग<br>Grants Commission<br>er education for all |                      | Department of High<br>Ministry of Educati<br>Government of India | ner Education<br>on               | All India Council for Ter<br>अखिल भारतीय तकनीकी | chnical Education<br>शिक्षा परिषद परिषद |
|-----------------------------------------------|----------------------------------------------------------|----------------------|------------------------------------------------------------------|-----------------------------------|-------------------------------------------------|-----------------------------------------|
| = Schi                                        | eme Document                                             | User Manual          | Guidelines                                                       |                                   |                                                 | <b>с ө</b>                              |
|                                               |                                                          | -                    |                                                                  |                                   |                                                 |                                         |
| 1                                             |                                                          |                      | Add Net                                                          | v Faculty                         |                                                 |                                         |
| finstitute Deta                               | Faculty Name*<br>Faculty Name                            |                      |                                                                  | Faculty ID *                      |                                                 | aculty                                  |
| Faculty List     Nominated Fa                 | Email ID *                                               |                      |                                                                  | Contact Number *                  |                                                 | Nominate                                |
| Received Fact                                 | Designation *                                            |                      |                                                                  | Department / Programme *          |                                                 | 2/                                      |
|                                               | Gender                                                   |                      | ×                                                                |                                   |                                                 | 2/                                      |
|                                               |                                                          |                      |                                                                  |                                   | Add                                             | 2×                                      |
|                                               |                                                          |                      |                                                                  | Items per page: 5                 |                                                 | > >1                                    |
| For Technical/ Por                            | tal related issue: hel                                   | pdesk1@aicte-india.c | ra, for Others issues: ntaawards⊚aicte-indi                      | .org This Website developed and r | naintained by All India Council for Te          | chnical Education                       |

G. Registered nominated faculty will receive an email with the valid faculty login credential. (For Faculty Registration Refer User Manual For Registration of Faculty)

| Exclusion data Subject Strand  | Jser Manual Guidelii    | Ministry of Educa<br>Government of India             | ation                   |                                                                                                    | All Indi                | a Council for rechnical Education<br>भारतीय तकनीकी शिक्षा परिषद परि |
|--------------------------------|-------------------------|------------------------------------------------------|-------------------------|----------------------------------------------------------------------------------------------------|-------------------------|---------------------------------------------------------------------|
| ÷                              | Nominated               | Faculties                                            |                         |                                                                                                    |                         |                                                                     |
| Institute Details              | Facuty ID:              | 123456                                               | Facuty ID:              | 12196                                                                                                    | Facuty ID:              | 56789                                                               |
| Faculty List                   | Name:                   | brij mohanq                                          | Name:                   | Gaurav                                                                                                    | Name:                   | Arpit                                                               |
| Nominated Faculty              | Department/<br>Program: | STDC                                                 | Department/<br>Program: | ATAL                                                                                                    | Department/<br>Program: | MSDE                                                                |
| Received Faculty's Application | Email:                  | itstdc@aicte-india.org                               | Email:                  | helpdesktlb@aicte-india.org                                                                               | Email:                  | arpit.sri@gov.in                                                    |
|                                | Mobile:                 | 9810088134                                           | Mobile:                 | 9911723463                                                                                                | Mobile:                 | 8004940978                                                          |
|                                | Award Category:         | Engineering & Technology,<br>Architecture, any other | Award<br>Category:      | Arts and Social Sciences,<br>Humanities, Languages, Legal<br>Studies, Commerce,<br>Management, any other. | Award<br>Category:      | Engineering & Technology,<br>Architecture, any other                |
|                                | Facuty ID: 7<br>Name: 5 | 794yr936sindoor<br>Sindoori                          |                         |                                                                                                    |                         |                                                                     |

H. The faculty whose registration profile is completed after institute nomination will appear in Received Faculty Application window

| बिश्वविद्यालय अनुदान आयोग<br>University Grants Commission<br>quality higher education for all |             |          | Departme<br>Ministry o<br>Governmen | nt of Higher Education<br>f Education<br>t of India | i.         |                                                       | All India Council for 1<br>अखिल भारतीय तकनीव   | 'echnical Ed<br>गे शिक्षा परिष | lucatio<br>Iद परिष |
|-----------------------------------------------------------------------------------------------|-------------|----------|-------------------------------------|-----------------------------------------------------|------------|-------------------------------------------------------|------------------------------------------------|--------------------------------|--------------------|
| ≡ Scheme Document                                                                             | User Manual | Guidelin | es                                  |                                                     |            |                                                       |                                                | 11                             | θ                  |
| •                                                                                             | Rec         | eived Fa | culty Applic                        | ations                                              |            |                                                       |                                                |                                |                    |
| Institute Details                                                                             | Se          | arch     |                                     |                                                     | Q          |                                                       |                                                |                                |                    |
| Faculty List                                                                                  |             |          |                                     |                                                     |            |                                                       |                                                |                                |                    |
| Nominated Faculty                                                                             | Sr.<br>No   | Name     | Department/<br>Program              | Email                                               | Mobile     | Award Category                                        |                                                | View                           | v                  |
| Received Faculty's Application                                                                | 1           | Gaurav   | ATAL                                | helpdesktlb@aicte-<br>india.org                     | 9911723463 | Arts and Social Sciences,<br>Legal Studies, Commerce, | Humanities, Languages,<br>Management, any othe | r. 🔘                           |                    |
|                                                                                               |             |          |                                     |                                                     | Ite        | ems per page: 5 👻                                     | 1 - 1 of 1  < <                                | > >                            | 1                  |
|                                                                                               | -           |          |                                     |                                                     |            |                                                       |                                                |                                | _                  |
|                                                                                               |             |          |                                     |                                                     |            |                                                       |                                                |                                |                    |
|                                                                                               |             |          |                                     |                                                     |            |                                                       |                                                |                                |                    |
|                                                                                               |             |          |                                     |                                                     |            |                                                       |                                                |                                |                    |

For Technical/ Portal related issue: helpdesk1@aicte-india.org, for Others issues: ntaawards@aicte-india.org This Website developed and maintained by All India Council for Technical Education

# **Steps for Registration of Faculty**

(Note: In case facing difficulty in opening the web page at any stage please try to open in "Incognito Mode")

A. After receiving a registration email, the nominated faculty can login through valid credentials at <u>https://nat.aicte-india.org/login</u> and click on SIGN IN button.

| विश्वविद्यालय अनुदान आयोग<br>University Grants Commission<br>evality higher education for all |                      | Bepartment of Higher Education<br>Ministry of Education<br>Government of India | All India Council for Technical Education<br>अखिल भारतीय तक्त्रीकी शिक्षा परिषद परिषद |
|-----------------------------------------------------------------------------------------------|----------------------|--------------------------------------------------------------------------------|---------------------------------------------------------------------------------------|
| ☆ Scheme Document Us                                                                          | er Manual Guidelines | Contact Us                                                                     | Login Register                                                                        |
| Last date to receive application is July                                                      | 30, 2023             |                                                                                | 17 Days : 11 Hours : 17 Min. : 37 Sec.                                                |
|                                                                                               |                      |                                                                                |                                                                                       |
|                                                                                               |                      |                                                                                |                                                                                       |
|                                                                                               |                      | ∋Login                                                                         |                                                                                       |
|                                                                                               |                      | Email                                                                          |                                                                                       |
|                                                                                               |                      | sudhirsingh0602@gmail.com                                                      |                                                                                       |
|                                                                                               |                      | <b>a</b>                                                                       |                                                                                       |
|                                                                                               |                      | SIGN IN                                                                        |                                                                                       |
|                                                                                               |                      | Forgot Password? Sign up now!                                                  |                                                                                       |
|                                                                                               |                      |                                                                                |                                                                                       |
|                                                                                               |                      |                                                                                | •                                                                                     |

B. After successful login, Basic faculty detail will open up, you can check the details and verify the mobile number by using verify using OTP button.

|      | विश्वविद्यालय अनुदान आयोग<br>University Grants Commission<br>quality higher education for all |                     | Department of Higher Education<br>Ministry of Education<br>Government of India | ition |                                      | All India Council for Te<br>अखिल भारतीय तकनीकी | chnical Ed<br>शिक्षा परिष | ucation<br>द परिषद |
|------|-----------------------------------------------------------------------------------------------|---------------------|--------------------------------------------------------------------------------|-------|--------------------------------------|------------------------------------------------|---------------------------|--------------------|
| =    | Scheme Document                                                                               | User Manual         | Guidelines                                                                     |       |                                      | Reset<br>Password                              | 8                         | θ                  |
|      | ¥                                                                                             | Fac                 | culty Basic Details                                                            |       |                                      |                                                |                           |                    |
| В    | asic Details                                                                                  | e                   | Sudhir                                                                         |       | e Father's Name                      |                                                |                           |                    |
| E    | ducational Qualification                                                                      | e                   | Designation<br>TestD                                                           |       | O Date of Birth                      |                                                |                           |                    |
| 🔃 E  | xperience                                                                                     | e                   | Email<br>sudhirsingh0602@gmail.com                                             |       | Mobile 7896541230                    | Verify using O                                 | гр                        |                    |
| PR A | pplication Form                                                                               | e                   | Category                                                                       | •     | Employee ID<br>bjhdskjkjcs           |                                                |                           | ]                  |
|      |                                                                                               | e                   | Date of Joining                                                                | Ē     |                                      |                                                |                           |                    |
|      |                                                                                               |                     | Upload Age Document:<br>File must be of type pdf less than 2 mb                |       | Choose fi                            | le Browse                                      |                           |                    |
|      |                                                                                               |                     | Upload Employee ID Document:<br>File must be of type pdf less than 2 mb        |       | Choose fi                            | le Browse                                      |                           |                    |
|      |                                                                                               |                     | Upload Date of Joining Document:<br>File must be of type pdf less than 2 mb    |       | Choose fi                            | le Browse                                      |                           |                    |
|      |                                                                                               |                     | Upload Passport Size Photo:<br>File must be of type odf less than 2 mb         |       | Choose fi                            | le Browse                                      |                           |                    |
| For  | rechnical/ Portal related issue: help                                                         | desk1@aicte-india.c | rg, for Others issues: ntaawards@aicte-india.org                               |       | This Website developed and maintaine | ed by All India Council for T                  | echnical E                | ducation           |

C. The faculty are requested to fill out the details and upload the supporting documents (max size allowed is 2 mb) as shown on the page.

|             | C beam on groose @ gritan com                                                                                                    |    | 0                          | Password<br> |      |
|-------------|----------------------------------------------------------------------------------------------------|----|----------------------------|--------------|------|
|             | Category                                                                                                    | х. | Employee ID<br>bjhdskjkjcs |              |      |
|             | Date of Joining                                                                                                    | Ē  |                            |              |      |
| alification | Upload Age Document:<br>File must be of type pdf less than 2 mb                                                                                                    |    | Choose file                | Browse       |      |
|             | Upload Employee ID Document:<br>File must be of type pdf less than 2 mb                                                                                                    |    | Choose file                | Browse       |      |
| m           | Upload Date of Joining Document:<br>File must be of type pdf less than 2 mb                                                                                                    |    | Choose file                | Browse       |      |
|             | Upload Passport Size Photo:<br>File must be of type pdf less than 2 mb                                                                                                    |    | Choose file                | Browse       |      |
|             | Upload Letter by Principal:<br>File must be of type pdf less than 2 mb<br>(Click here to download the format.)                                                                           |    | Choose file                | Browse       |      |
|             |                                                                                                    |    |                            |              | Save |
|             | Upload Passport Size Photo:<br>File must be of type pdf less than 2 mb<br>Upload Letter by Principal:<br>File must be of type pdf less than 2 mb<br>(Click here to download the format.) |    | Choose file                | Browse       |      |

D. Faculty can now proceed to fill out the Educational Qualification section by clicking on Add Educational Qualification Button.

| 1.0                         |                                                             |                         |        |        |
|-----------------------------|-------------------------------------------------------------|-------------------------|--------|--------|
|                             | Add Education                                               | al Qualification        |        |        |
| Basic Details               | Qualification                                               | Graduation In           |        |        |
| Educational Q<br>Experience | Institute Name                                              | University              |        | Delete |
| Application Fo              | Year of Passing                                             | Grade/Class/Distinction |        |        |
|                             | Upload Document:<br>File must be of type pdf less than 2 mb | Choose file             | Browse | > >1   |
|                             |                                                             |                         | Add    |        |
|                             |                                                             |                         |        |        |

E. Faculty can now, proceed to fill out the experience section by clicking on Add Profession Experience button.

| aradiatunea segun silatur<br>unversity Grants Commission<br>quality higher education for all | User Manual | Guidelines   | Ministry of Education<br>Government of India |                    | All A                    | ndia Council for 1<br>बल भारतीय तकनीव<br>Reset | echnical Edi<br>ন ছিন্ধো ঘৰিদ<br>[] | ucati<br>द परि<br>(ट |
|----------------------------------------------------------------------------------------------|-------------|--------------|----------------------------------------------|--------------------|--------------------------|------------------------------------------------|-------------------------------------|----------------------|
|                                                                                              |             |              |                                              |                    |                          | Password                                       |                                     |                      |
| <b>¥</b>                                                                                     | Fac         | culty Profes | ssion Experience                             |                    |                          |                                                |                                     |                      |
| Basic Details                                                                                | Se          | arch         |                                              | Q                  | dd Profession Experience |                                                |                                     |                      |
| Educational Qualification                                                                    | Sr.         | No.          | Post Held                                    | Organization       | From                     | То                                             | Delete                              |                      |
| Experience                                                                                   |             |              |                                              | No Records Found   |                          |                                                |                                     |                      |
| Application Form                                                                             |             |              |                                              | no neodrad i ound. |                          |                                                |                                     |                      |
|                                                                                              |             |              |                                              | H                  | ems per page: 5 👻 0 o    | f0  < <                                        | > >                                 | Ĩ.                   |
|                                                                                              | _           |              |                                              |                    |                          |                                                |                                     |                      |
|                                                                                              |             |              |                                              |                    |                          |                                                |                                     |                      |
|                                                                                              |             |              |                                              |                    |                          |                                                |                                     |                      |
|                                                                                              |             |              |                                              |                    |                          |                                                |                                     |                      |

| बिश्वविद्यालय अनुदा<br>University Grant<br>quality higher ed | प्रान आयोग<br>ts Commission<br>ducation for all |                      | Ministry of Educat                        | her Edu<br>ion | cation      |                       | ()               | All India Council for T<br>अखिल भारतीय तकनीर्क | echnical Ed<br>ो शिक्षा परिष | ucation<br>द परिषद |
|--------------------------------------------------------------|-------------------------------------------------|----------------------|-------------------------------------------|----------------|-------------|-----------------------|------------------|------------------------------------------------|------------------------------|--------------------|
| 😑 Scheme                                                     | e Document                                      | User Manual          | Guidelines                                |                |             |                       |                  | Reset<br>Password                              | 0                            | θ                  |
| ¥                                                            |                                                 | Fac                  | ulty Profession Experien                  | ce             |             |                       |                  |                                                |                              |                    |
| Basic Details                                                |                                                 |                      | Add Profess                               | ion Exp        | perience    |                       |                  |                                                |                              |                    |
| Educational Q                                                | Post Held *<br>Post Held                        |                      |                                           | Orga           | anization * |                       |                  |                                                | Delete                       |                    |
| Page Application Fc                                          | From Date                                       |                      | Ē                                         | To D           | ate         |                       |                  | Ē                                              |                              |                    |
|                                                              |                                                 | _                    |                                           |                |             |                       |                  | Add                                            | > >                          | 1                  |
|                                                              |                                                 |                      |                                           |                |             |                       |                  |                                                |                              |                    |
| For Technical/ Bortal st                                     | alated issue: bala                              | desk1@sicte.india.or | n for Others issues: ntaawards⊖aista indi | 2 010          |             | hic Webeita davalanas | and maintained b | w All India Council for                        | Technical Fr                 | lucation           |

F. Complete the application form by accepting terms on agreement page and filling out the following sections: -

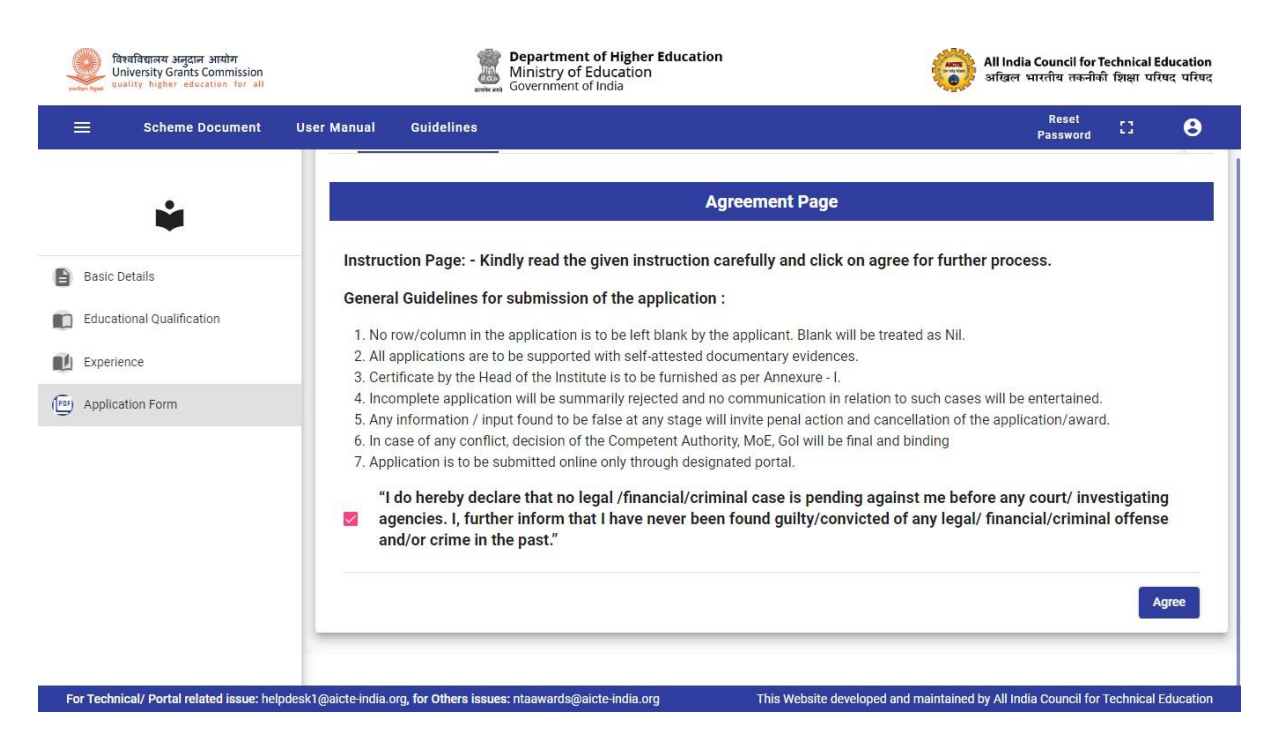

#### a. Teaching Learning Effectiveness

| विश्वविद्यालय अनुदान आयोग<br>University Grants Commission<br>audity higher education for all | Department of Higher Education<br>Ministry of Education<br>Government of India          |                                                                                                    |  |  |  |
|----------------------------------------------------------------------------------------------|-----------------------------------------------------------------------------------------|----------------------------------------------------------------------------------------------------|--|--|--|
| 😑 Scheme Document                                                                            | User Manual Guidelines                                                                  | Reset C3 O                                                                                                    |  |  |  |
| 4                                                                                            | Faculty Details                                                                         |                                                                                                    |  |  |  |
| <ul> <li>Basic Details</li> <li>Educational Qualification</li> </ul>                         | Agreement Teaching Learning Effectiveness Resea                                         | arch & Innovation Sponsored Research/Faculty Development Program                                                                                                    |  |  |  |
| Experience                                                                                   | Teaching Learning Effectiveness                                                         |                                                                                                    |  |  |  |
| (P3) Application Form                                                                        | Courses taught (Theory/Tutorial/Lab) * /1000 characters                                 | Duration of courses taught at UG and/or PG level 👻                                                                                                    |  |  |  |
|                                                                                              | New courses developed/Content created * //000 characters //                             | New courses developed/Content<br>created Document:<br>File must be of type pdf less than<br>2 mb                                                                                                    |  |  |  |
|                                                                                              | Innovative curricular design/ improved pedagogical approaches/ promoti /1000 characters | Innovative curricular design/<br>Improved pedagogical<br>approaches/ promoting<br>multidisciplinary & experiential<br>learning/effective assessment of<br>learning outcomes/teaching<br>methodelears |  |  |  |
| For Technical/ Portal related issue: help                                                    | desk1@aicte-india.org, for Others issues: ntaawards@aicte-india.org Thi                 | is Website developed and maintained by All India Council for Technical Education                                                                                                    |  |  |  |

b. Research and Innovation

| विश्वविद्यालय अनुदान आयोग<br>University Grants Commission<br>quality higher education for all | Ministry of Education<br>Government of India                             | All India Council for Technical Education<br>अखिल भारतीय तकनीकी झिक्षा परिषद परिषद                                               |
|-----------------------------------------------------------------------------------------------|--------------------------------------------------------------------------|----------------------------------------------------------------------------------------------------|
| Scheme Document                                                                               | User Manual Guidelines                                                   | Reset<br>Password CJ 😂                                                                                                    |
| ÷                                                                                             | Agreement Teaching Learning Effectiveness     Research                   | h & innovation Sponsored Research/Faculty Development Program >                                                                  |
| Basic Details                                                                                 | Research & Ir                                                            | nnovation                                                                                                    |
| <ul> <li>Educational Qualification</li> <li>Experience</li> </ul>                             | Numbers of Masters/PhD dissertations guided * //000 characters           | Fellow/ Sr. Member/Member of Professional Bodies * //000 characters //                                                           |
| Application Form                                                                              | Numbers of publications/Single author/Group member * /1000 characters // | Numbers of patents granted/Single author/Group member * /1000 characters //                                                      |
|                                                                                               | Citation Index/Google scholar * /1000 characters //                      | Citation Index/Google scholar<br>Document<br>File must be of type pdf less than<br>2 mb                                          |
|                                                                                               | Books/Chapters/Monographs/Project reports/laboratory manuals Prepar      | Books/Chapters/Monographs/Projec Choose file Browse reports/laboratory manuals Document File must be of type pdf less than 2 mbh |
|                                                                                               | Editor/ Member Editorial Board of Journals *                             | Number of Technology transfers along with royalty received *                                                                     |

### c. Sponsored Research/Faculty Development Programs/Consultancy

| विश्वविद्यालय अनुदान आयोग<br>University Grants Commission<br>quality higher education for all | Department of Higher Education<br>Ministry of Education<br>Government of India | 1        |                                                                                 | All India Council for 1<br>अखिल भारतीय तकनीव | Technical Edu<br>ती शिक्षा परिषद | cation<br>परिषद |
|-----------------------------------------------------------------------------------------------|--------------------------------------------------------------------------------|----------|---------------------------------------------------------------------------------|----------------------------------------------|----------------------------------|-----------------|
| n Scheme Document                                                                             | User Manual Guidelines                                                         |          |                                                                                 | Reset<br>Password                            | 8                                | 8               |
| Ŵ                                                                                             | C Teaching Learning Effectiveness Research & Innovation                        | Spons    | sored Research/Faculty Development P                                            | rograms/ Consultane                          | cy Aca                           | de 🗲            |
| Basic Details                                                                                 | Sponsored Research/Facul                                                       | lty Deve | elopment Programs/ Consu                                                        | Itancy                                       |                                  |                 |
| Educational Qualification     Experience                                                      | Consultancy/Projects/Industrial R&D (Completed/Under progress) *               | j,       | FDPs/Seminars/Conferences/Refree                                                | sher Courses (As a R                         | esource Perso                    | on              |
| (Per) Application Form                                                                        | Consultancy funding (Routine testing not to be included) *                     | 1        | Consultancy funding (Routine<br>testing not to be included)<br>Document         | Choose file                                  | Browse                           |                 |
|                                                                                               | /1000 characters                                                               |          | File must be of type pdf less than<br>2 mb<br>Patents/IPR/Transfer of           |                                              | -                                |                 |
|                                                                                               | Patents/IPR/Transfer of Technology/Product Innovation * /1000 eharacters       | 1        | Technology/Product Innovation<br>Document<br>File must be of type pdf less than | Choose file                                  | Browse                           |                 |
|                                                                                               | Research funding/International or National Projects/Programs *                 | ji.      | 210                                                                             |                                              |                                  |                 |
| For Technical/ Portal related issue: he                                                       | /1000 characters                                                               | Thi      | s Website developed and maintained by                                           | / All India Council for                      | Technical Edu                    | ucation         |

d. Academic/Institution Leadership/Management

| विश्वविद्यालय अनुदान आयोग<br>University Grants Commission<br>quality higher education for all | Department of Higher Education<br>Ministry of Education<br>Government of India                       | All India Council for Technical Education<br>अखिल भारतीय तकनीकी शिक्षा परिषद परिषद                                                                                                    |
|-----------------------------------------------------------------------------------------------|----------------------------------------------------------------------------------------------------|----------------------------------------------------------------------------------------------------|
| E Scheme Document                                                                             | User Manual Guidelines                                                                               | Reset<br>Password CJ 😌                                                                                                    |
| Ŵ                                                                                             | A Innovation Sponsored Research/Faculty Development Programs/ Consult                                | ancy Academic/Institution Leadership/Management 0 >                                                                                                    |
| Basic Details                                                                                 | Academic/Institution Leader                                                                          | ship/Management                                                                                                    |
| Educational Qualification                                                                     | Contribution as former Director/Principal/Head/Dean/Warden/ Head of Tr                               | abation support for startups * //                                                                                                    |
| (P) Application Form                                                                          | Contribution to Co-curricular activity/Sports/NSS/NCC activities * act<br>/1000 characters * act     | tribution to Co-curricular Choose file Browse<br>wity/Sports/NSS/NCC<br>wities Document                                                                                                    |
|                                                                                               | Contribution to NBA/NAAC/NIRF accreditation/Internal Committees *                                    | http://www.comment.comment |
|                                                                                               | /1000 duracters Do<br>File<br>2 m<br>Contribution to Community Outreach/Hackathons/ Students Clubs * | must be of type pdf less than<br>b<br>tribution to Community<br>tribution to Community<br>trach/Harkathons/Students                                                                                                    |
|                                                                                               | Clu<br>File<br>2 n                                                                                   | bs Document<br>must be of type pdf less than<br>nb                                                                                                    |

### e. Outreach Activities

| विश्वविद्यालय अनुदान आयोग<br>University Grants Commission<br>eventper quality higher education for all | Bepartment of Higher Education<br>Ministry of Education<br>Government of India                                         | All India Council for Technical Education<br>अखिल भारतीय तकनीकी शिक्षा परिषद परिषद     |  |  |
|----------------------------------------------------------------------------------------------------|----------------------------------------------------------------------------------------------------|----------------------------------------------------------------------------------------|--|--|
| n Scheme Document                                                                                      | User Manual Guidelines                                                                                                 | Reset CJ O                                                                             |  |  |
| ŵ                                                                                                    | evelopment Programs/ Consultancy     Academic/Institution Leadership/Management                                        | Outreach Activities Outstanding Achievemen >                                           |  |  |
| Basic Details                                                                                          | Outreach Activities                                                                                                    |                                                                                        |  |  |
| Educational Qualification                                                                              | In-Charge of Incubation Center/Institute Industry Cell/Institution Innovati                                            | towards UNs Sustainability Development Goals (SDGs) *                                  |  |  |
| L Experience                                                                                           | /1000 characters //1000 characters //1000 characters                                                                   |                                                                                        |  |  |
| (Par) Application Form                                                                                 | Contribution to regional/rural development/Extension Services * Contribution to //1000 characters // //1000 characters | Contribution to policy making and advocacy for issues pertinent to the so              |  |  |
|                                                                                                    | Recognition- Awards / Prizes * Creates socia<br>/1000 characters // /1000 characters                                   | illy responsible academia impact through teaching and /or r $\ensuremath{\textit{//}}$ |  |  |
|                                                                                                    | Any Other (please specify) * Recognition-<br>Document:<br>/1000 characters // File must be                             | Awards / Prizes Choose file Browse of type pdf less than                               |  |  |
| For Technical/ Portal related issue: he                                                                | 2 mb 2 mb 1pdesk1@aicte-india.org, for Others issues: ntaawards@aicte-india.org This Website develd                    | oped and maintained by All India Council for Technical Education                       |  |  |

f. Outstanding Achievements/Citation

| विश्वविद्यालय अनुदान आयोग<br>University Grants Commission<br>quality higher education for all | Department of Higher Education<br>Ministry of Education<br>Government of India           | All India Council for Technical Education<br>अखिल भारतीय तकनीकी शिक्षा परिषद परिषद |
|-----------------------------------------------------------------------------------------------|------------------------------------------------------------------------------------------|------------------------------------------------------------------------------------|
| Scheme Document                                                                               | User Manual Guidelines                                                                   | Reset<br>Password C3 😂                                                             |
| <u><u></u></u>                                                                                | Academic/Institution Leadership/Management     Outreach Activities                       | Outstanding Achievements/Citations Highli >                                        |
| Basic Details                                                                                 | Outstanding Achievements/Citations                                                       |                                                                                    |
| Educational Q Select Topic                                                                    | Upload Document: File must be of type pdf less than 2 mb                                 | Choose file Browse                                                                 |
| Application Fc     Outstanding Achi                                                           | evements/Citations (In max 160 Words together): *                                        | <i>∦</i> slete                                                                     |
|                                                                                               |                                                                                          | Save                                                                               |
| -                                                                                             |                                                                                          |                                                                                    |
|                                                                                               |                                                                                          |                                                                                    |
| For Technical/ Portal related issue: help                                                     | sesk1@aicte-India.org. for Others issues: ntaawards@aicte-india.org This Website develog | ed and maintained by All India Council for Technical Education                     |

g. Highlights of Outstanding Achievements (Submission 2-3 min video clip link uploaded on YouTube as private link)

| विश्वविद्यालय अनुदान आयोग<br>University Grants Commission<br>quality higher education for all | Department of Higher Education<br>Ministry of Education<br>Government of India                           | All India Council for Technical Education<br>अखिल भारतीय तकनीकी शिक्षा परिषद परिषद |  |
|-----------------------------------------------------------------------------------------------|----------------------------------------------------------------------------------------------------|------------------------------------------------------------------------------------|--|
| n Scheme Document                                                                             | User Manual Guidelines                                                                                   | Reset CJ 🕒                                                                         |  |
| ¥                                                                                             | on Leadership/Management Outreach Activities Outstanding Achievements/Citations                          | Highlight of Outstanding Achievements >                                            |  |
| Basic Details                                                                                 | Highlight of Outstanding Achievements                                                                    |                                                                                    |  |
| Educational Qualification                                                                     | You are requested to submit a 2-3 minutes video clip/link (uploaded on YouTube as private link) highligh | ting their outstanding achievements for the award.                                 |  |
| Experience                                                                                    | Youtube link for Video                                                                                   | upload                                                                             |  |
| (Per) Application Form                                                                        |                                                                                                    |                                                                                    |  |
|                                                                                               |                                                                                                    | Submit                                                                             |  |
|                                                                                               |                                                                                                    |                                                                                    |  |
|                                                                                               |                                                                                                    |                                                                                    |  |
|                                                                                               |                                                                                                    |                                                                                    |  |
| For Tooksical/ Dartal related insure bal                                                      | deals Collete india on <b>facethere</b> increase stanmard Collete india are                              | nsistained by All India Council for Tashnical Education                            |  |

G. After completion of application form Click on SUBMIT button. (Completely submitted application will appear in Institute Login Received Faculty Application tab)

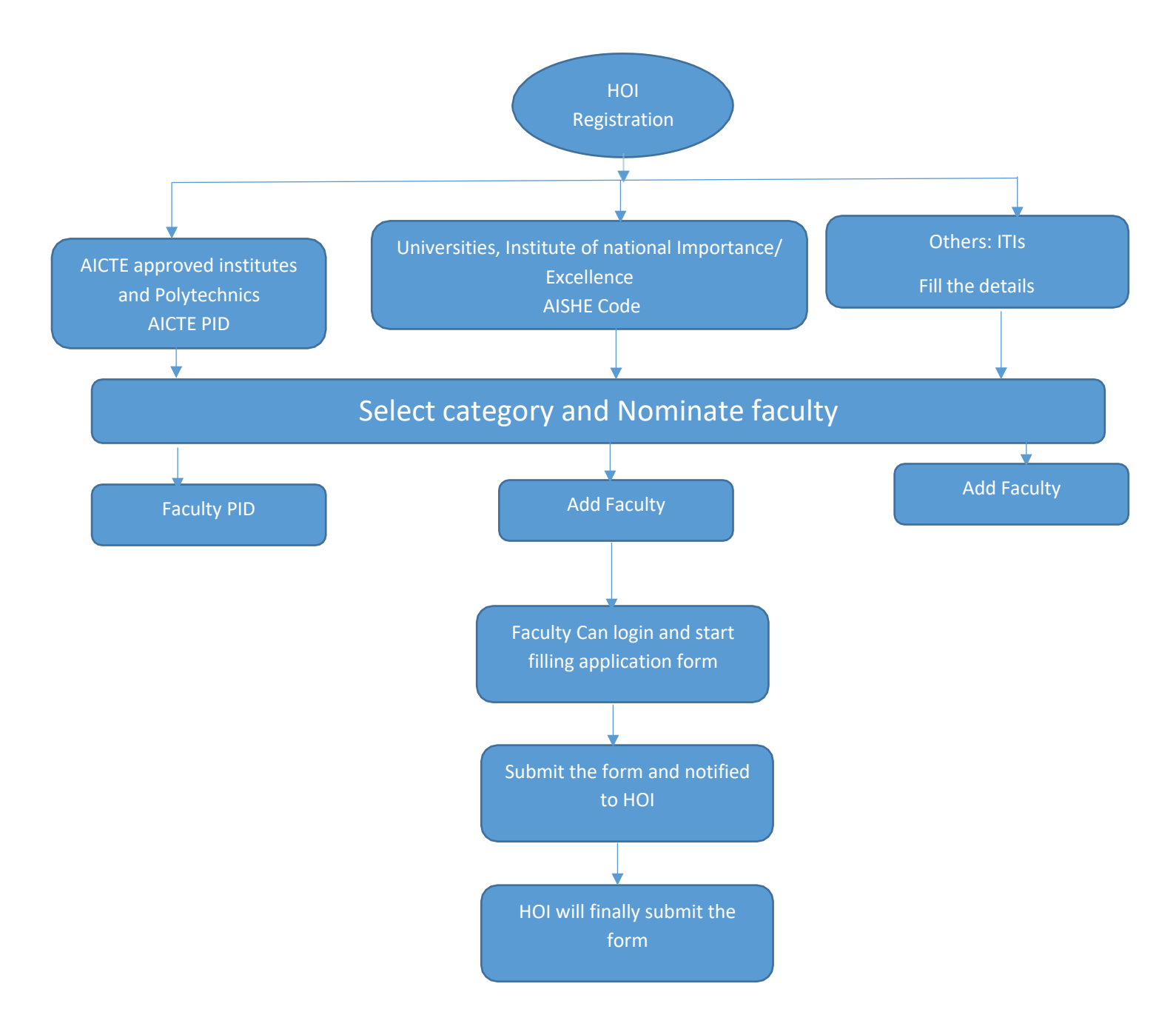